## **Comment installer LibreOffice ?**

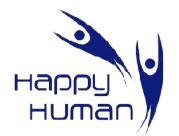

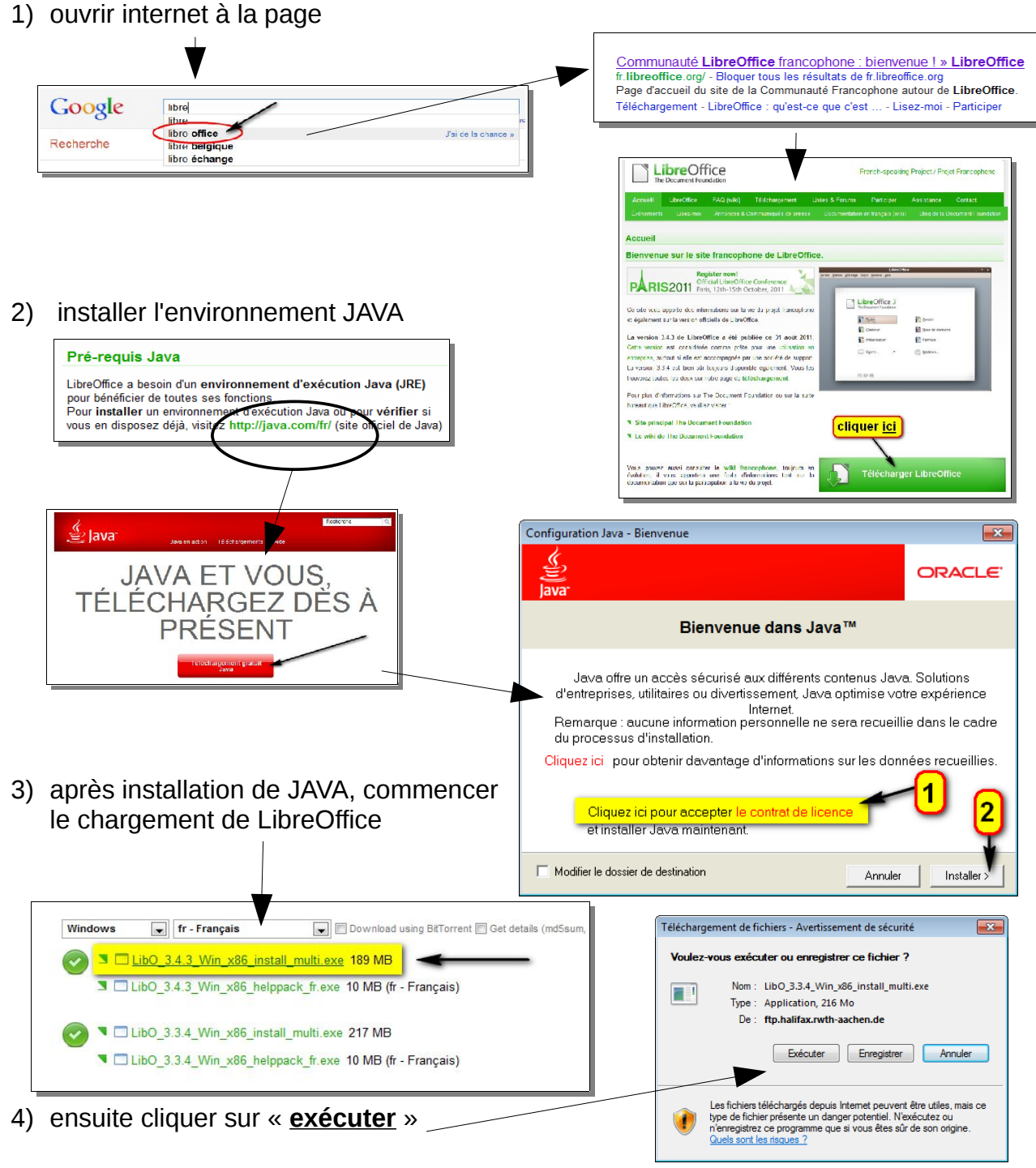

5) le téléchargement et l'installation vont démarrer

| 11% deWin_x86_install_multi.exe de ftp.halifax.rwth-a                                                                                                    | Préparation de l'installation de LibreOffice 3.4                                                                                                    |
|----------------------------------------------------------------------------------------------------|----------------------------------------------------------------------------------------------------|
| الله الله الله الله الله الله الله الله                                                                                                    | Nous vous remercions d'avoir<br>téléchargé LibreOffice 3.4.                                                                                                    |
| Win_x86_install_multi.exe de ftp.halifax.rwth-aachen.de<br>Temps restant estimé : 6 min 11 s (19.4 Mo copié[s] sur 188 Mo)<br>Télécharger vers :\LibO_3.4.3_Win_x86_install_mu<br>Taux de transfert : 466 Ko/seconde | Avant de procéder à l'installation, vous devez décompresser<br>les fichiers d'installation et les copier sur votre disque dur.<br>Ensuite, l'installation de LibreOffice se lancera<br>automatiquement.<br>Cliquez sur 'Suivant' pour continuer. |
| Fermer cette boîte de dialogue à la fin du téléchargement Ouvrir Ouvrir Ouvrir le dossier Annuler                                                                                                    | LibreOffice 3<br>The Document Foundation                                                                                                    |
| Le filtre SmartScreen a vérifié ce téléchargement et n'a détecté aucun<br>problème de sécurité. <u>Signaler un téléchargement malveillant.</u>                                                                       | Suivant > Annuler                                                                                                    |

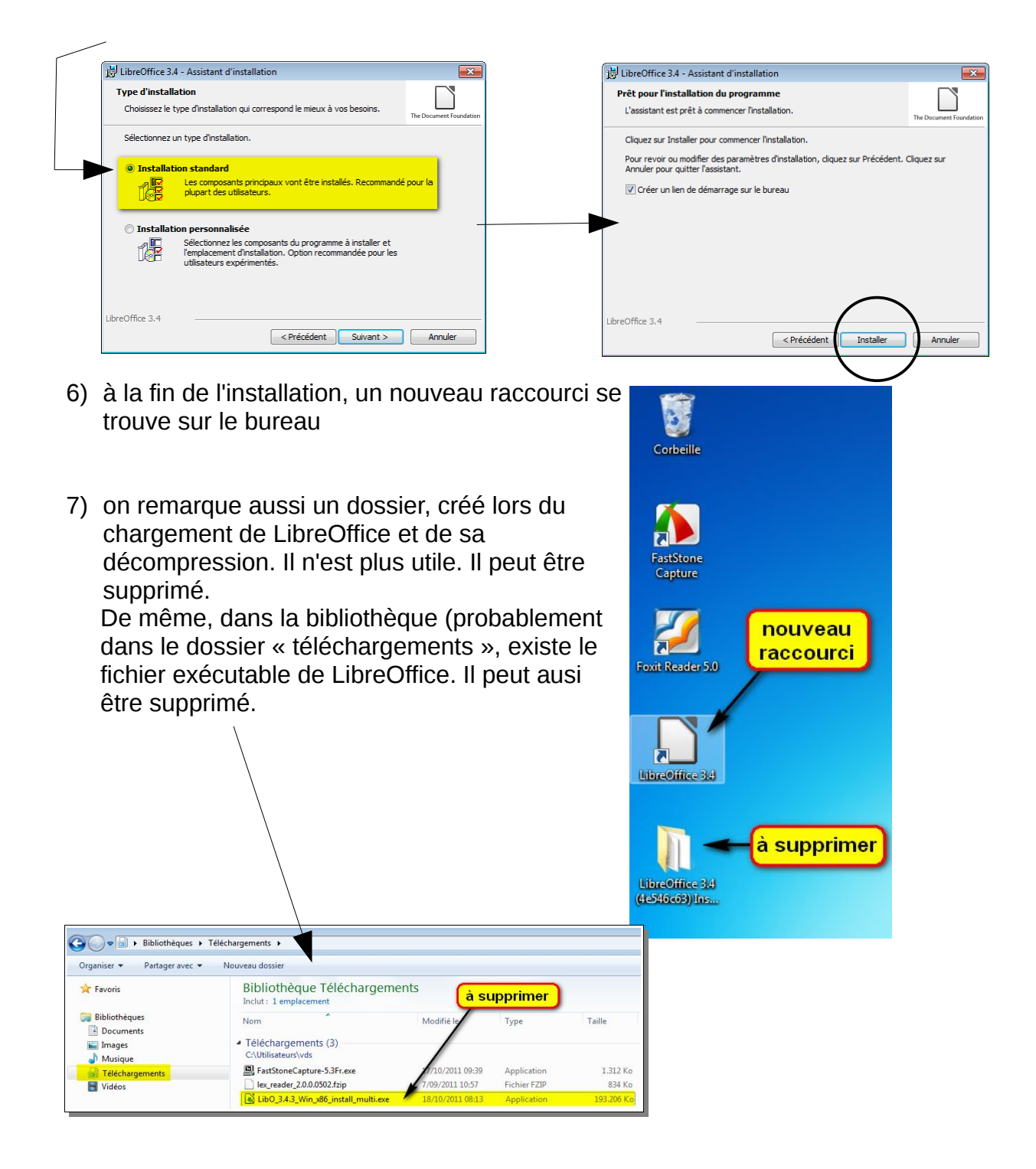

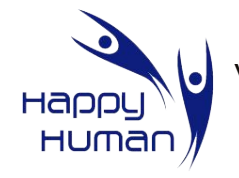

Visitez le site de HappyHuman www.happyhuman.be

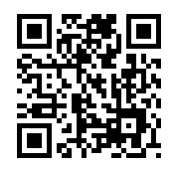